# AR-B1656

# VIA Eden PadLock inside, No VGA with DDR, 3 Port built in Bypass LAN, 1 Mini PCI, 1 CF

Edition: 1.0 Book Number: AR-B1656-05.07.14 @Copyright 2004 All Rights Reserved.

Manual first edition April 20, 2004

The information in this document is subject to change without prior notice in order to improve reliability, design and function and does not represent a commitment on the part of the manufacturer.

In no event will the manufacturer be liable for direct, indirect, special, incidental, or consequential damages arising out of the use or inability to use the product or documentation, even if advised of the possibility of such damages.

This document contains proprietary information protected by copyright. All rights are reserved. No part of this manual may be reproduced by any mechanical, electronic, or other means in any form without prior written permission of the manufacturer.

#### Trademarks

AR-B1656 is registered trademarks X-Fire Acrosser, IBM PC is a registered trademark of International Business Machines Corporation. VIA is a registered trademark of VIA Technologies, Inc. Award is registered trademarks of Award Software International, Inc. Other product names mentioned herein are used for identification purposes only and may be trademarks and/or registered trademarks of their respective companies.

# Contents

| Conter    | nts                                         | 3        |
|-----------|---------------------------------------------|----------|
| Introduc  | ction                                       | 5        |
| 1.1       | Specifications:                             | 6        |
| 1.2       | What You Have                               | 6        |
| Installat | tion                                        | 7        |
| 2.1       | AR-B1656's Layout                           | 7        |
| 2.2       | Power Button Setting                        |          |
| 2.3       | ByPass Setting                              |          |
| Connec    | tion                                        | 9        |
| 3.1       | Ultra ATA33/66/100 IDE Disk Drive Connector | 9        |
| 3.2       | Serial Ports                                | 10       |
| 3.3       | Keyboard Connector                          |          |
| 3.4       | USB Port Connector                          |          |
| 3.5       | Fan Connector                               |          |
| 3.6       | LAN RJ45 Connector                          |          |
| 3.7       | Compact Flash Storage Card Socket           |          |
| 3.8       | PCI Slot                                    |          |
| 3.9       | Mini PCI Slot                               |          |
|           | AR-B1656 VIA Eden PadLock inside (No VGA)   | <u> </u> |

AR-B1656 VIA Eden PadLock inside (No VGA) with DDR, , 3 Port built in Bypass LAN, 1 Mini PCI, 1 CF

| <u>•</u>                                                               | PCI2                                                                                                    |
|------------------------------------------------------------------------|----------------------------------------------------------------------------------------------------|
| 3.10                                                                   | DDR SODIMM Socket 15                                                                                           |
| •                                                                      | DIM M1                                                                                                    |
| 3.11                                                                   | GPIO                                                                                                    |
| 3.12                                                                   | Internal Buzzer                                                                                                |
| 3.13                                                                   | Power / HD / Watchdog LED 16                                                                                   |
| 3.14                                                                   | Reset Button                                                                                                   |
| 3.15                                                                   | ISP CPLD Connector 17                                                                                          |
| 3.16                                                                   | System Management Bus 17                                                                                       |
| 3.17                                                                   | Power Button                                                                                                   |
| 3.18                                                                   | Power Connector 17                                                                                             |
|                                                                        |                                                                                                    |
| Award B                                                                | IOS Setup18                                                                                                    |
| Award B                                                                | IOS Setup      18        Introduction      18                                                                  |
| Award B<br>4.1<br>4.2                                                  | IOS Setup 18   Introduction 18   Starting Setup 18                                                             |
| Award B<br>4.1<br>4.2<br>4.3                                           | IOS Setup    18      Introduction    18      Starting Setup    18      Using Setup    19                       |
| Award B<br>4.1<br>4.2<br>4.3<br>4.4                                    | IOS Setup18Introduction18Starting Setup18Using Setup19Main20                                                   |
| Award B<br>4.1<br>4.2<br>4.3<br>4.4<br>4.5                             | IOS Setup18Introduction18Starting Setup18Using Setup19Main20Advanced23                                         |
| Award B<br>4.1<br>4.2<br>4.3<br>4.4<br>4.5<br>4.6                      | IOS Setup18Introduction18Starting Setup18Using Setup19Main20Advanced23PnP/PCI25                                |
| Award B<br>4.1<br>4.2<br>4.3<br>4.4<br>4.5<br>4.6<br>4.7               | IOS Setup18Introduction18Starting Setup18Using Setup19Main20Advanced23PnP/PCI25Peripheral26                    |
| Award B<br>4.1<br>4.2<br>4.3<br>4.4<br>4.5<br>4.6<br>4.7<br>4.8        | IOS Setup18Introduction18Starting Setup18Using Setup19Main20Advanced23PnP/PCI25Peripheral26H/W Monitor27       |
| Award B<br>4.1<br>4.2<br>4.3<br>4.4<br>4.5<br>4.6<br>4.7<br>4.8<br>4.9 | IOS Setup18Introduction18Starting Setup18Using Setup19Main20Advanced23PnP/PCI25Peripheral26H/W Monitor27Boot28 |

### AR-B1656 VIA Eden PadLock inside (No VGA) with DDR, 3 Port built in Bypass LAN, 1 Mini PCI, 1 CF

4

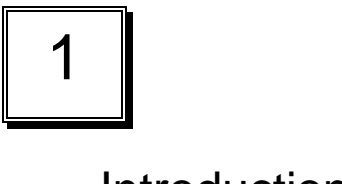

Introduction

5

# 1.1 Specifications:

- CPU : VIA Eden ESP 7000
- Chipset : VIA Pro266T and VIA VT8235
- RAM memory : 1 DDR SO-DIMM Socket up to 512MB/133MHz.
- Ultra DMA 133 IDE Interface : Two PCI Enhance IDE channel.
- **CompactFlash<sup>™</sup> interface** : Supports CompactFlash<sup>™</sup> Type II socket for Compact Flash Disk or IBM Micro Drive.
- Series ports : Two high-speed 16C550 compatible UARTs ports
- **USB port :** Support two USB 2.0 compatible ports.
- Watchdog timer : Time setting form 1 second to 255 second System Reset generate when CPU did not periodically trigger the timer.
- Broadcom 4401 Embedded LAN: 3 ports IEEE 802.3u Auto-Negotiation support for 10BASE-T/100BASE-TX. Built-In Watch-Dog Timer for Bypass function between port 1 and port 2. Connected to your LAN through RJ45 connector.
- Power Consumption : 12V/2A
- **Operating Temperature** : 0° ~ 55° C (CPU needs Cooler)

# 1.2 What You Have

In addition to this *User's Manual*, the AR-B1656 package includes the following items:

- AR-B1656 board
- One IDE Cable
- Keyboard / Mouse Adapter Y Cable
- One RS-232 serial ports Cable with bracket
- One power button cable

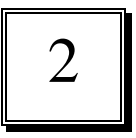

# Installation

This chapter describes how to install the AR-B1656. At first, the layout of AR-B1656 is shown, and the unpacking information that you should be careful is described. The jumpers and switches setting for the AR-B1656's configuration

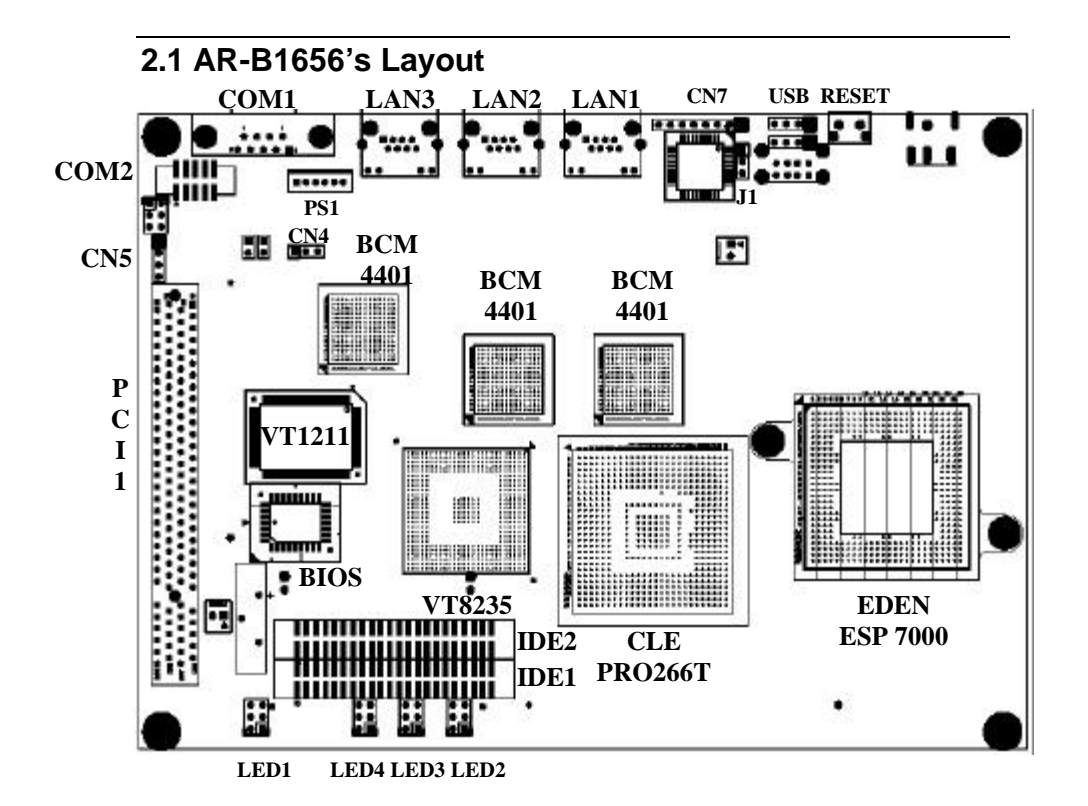

7

# 2.2 Power Button Setting

You can only choose 1 between 2 option, Mechanical Power Button and Trigger Power Button to powered AR-B1656.

- Place power button cable on CN2 if you use Mechanical Power Button.
- Place power button cable on CN3 if you use Trigger Power Button.

# 2.3 ByPass Setting

To protect the initial port from bypassing, place the cap on the location 2-3.

### • J1 : ByPass setting

| J1  | DESCRIPTION |
|-----|-------------|
| 2-3 | Normal      |
| 1-2 | Bypass      |

# Connection

This chapter describes how to connect peripherals, switches and indicators to the AR-B1656 board.

# 3.1 Ultra ATA33/66/100 IDE Disk Drive Connector

You can attach two IDE( Integrated Device Electronics) hard disk drives to the AR-B1656 IDE controller.

| PIN NO. | DESCRIPTION | PIN NO. | DESCRIPTION      | ] 1 [ | • • | 2  |
|---------|-------------|---------|------------------|-------|-----|----|
| 1       | RESET#      | 2       | GROUND           | -     | • • | -  |
| 3       | DATA 7      | 4       | DATA 8           |       | • • |    |
| 5       | DATA 6      | 6       | DATA 9           |       | • • |    |
| 7       | DATA 5      | 8       | DATA 10          |       | • • |    |
| 9       | DATA 4      | 10      | DATA 11          |       | • • |    |
| 11      | DATA 3      | 12      | DATA 12          |       | • • |    |
| 13      | DATA 2      | 14      | DATA 13          |       | • • |    |
| 15      | DATA 1      | 16      | DATA 14          |       | • • |    |
| 17      | DATA 0      | 18      | DATA 15          |       |     |    |
| 19      | GROUND      | 20      | N/C              |       |     |    |
| 21      | N/C         | 22      | GROUND           |       |     |    |
| 23      | IOW#        | 24      | GROUND           |       |     |    |
| 25      | IOR#        | 26      | GROUND           |       |     |    |
| 27      | N/C         | 28      | BALE - DEFAULT   |       |     |    |
| 29      | N/C         | 30      | GROUND - DEFAULT |       |     |    |
| 31      | INTERRUPT   | 32      | IOCS16#-DEFAULT  |       |     |    |
| 33      | SA1         | 34      | N/C              |       |     |    |
| 35      | SA0         | 36      | SA2              |       |     |    |
| 37      | HDC CS0#    | 38      | HDC CS1#         |       |     |    |
| 39      | HDD ACTIVE# | 40      | GROUND           |       |     |    |
| 41      | +5V LOGIC   | 42      | +5V MOTOR        |       |     |    |
| 43      | GROUND      | 44      | TYPE             | 43    | ••  | 44 |

#### IDE 1 : Secondary IDE Connector IDE 2 : Primary IDE Connector

9

# 3.2 Serial Ports

The AR-B1656 offers two high speeds NS16C550 compatible UARTs with Read/Receive 16 byte FIFO serial ports.

- **COM1** : COM1 RS-232
- COM2 : COM2 for RS-232
- CN5 : COM2 for RS-485 or RS-422

### COM1 : DB-9 Male

| PIN NO. | DESCRIPTION         |       |
|---------|---------------------|-------|
| 1       | DATA CARRIER DETECT | (DCD) |
| 2       | RECEIVE DATA        | (RXD) |
| 3       | TRANSMIT DATA       | (TXD) |
| 4       | DATA TERMINAL READY | (DTR) |
| 5       | GROUND              |       |
| 6       | DATA SET READY      | (DSR) |
| 7       | REQUEST TO SEND     | (RTS) |
| 8       | CLEAR TO SEND       | (CTS) |
| 9       | RING INDICATOR      | (RI)  |

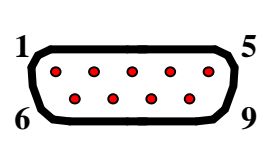

### COM2 : 10-pin Connector

| PIN NO. | DESCRIPTION         |       |
|---------|---------------------|-------|
| 1       | DATA CARRIER DETECT | (DCD) |
| 2       | DATA SET READY      | (DSR) |
| 3       | RECEIVE DATA        | (RXD) |
| 4       | REQUEST TO SEND     | (RTS) |
| 5       | TRANSMIT DATA       | (TXD) |
| 6       | CLEAR TO SEND       | (CTS) |
| 7       | DATA TERMINAL READY | (DTR) |
| 8       | RING INDICATOR      | (RI)  |
| 9       | GROUND              |       |
| 10      | GROUND              |       |

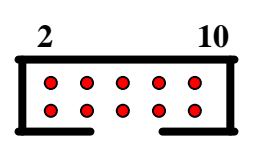

### • JRS2 : 6-pin Connector

| JRS2 | DESCRIPTION |
|------|-------------|
| 1-2  | RS422       |
| 3-4  | RS485       |
| 5-6  | RS232       |

Default : 5-6

### CN5: 4-pin Connector

| PIN NO. | For RS-422 | For RS-485 |
|---------|------------|------------|
| 1       | TX+        | RTX+       |
| 2       | TX-        | RTX-       |
| 3       | RX+        |            |
| 4       | RX-        |            |

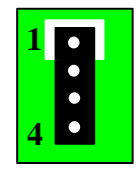

# 3.3 Keyboard Connector

The AR-B1656 provides 6-PIN keyboard/mouse connector.

### • PS1 : 6-pin Mini-DIN Keyboard/Mouse Connector

| PIN NO. | DESCRIPTION    |    |   |
|---------|----------------|----|---|
| 1       | MOUSE DATA     |    |   |
| 2       | KEYBOARD DATA  |    | - |
| 3       | GROUND         | •• |   |
| 4       | +5V            | 1  | 6 |
| 5       | MOUSE CLOCK    | 1  | U |
| 6       | KEYBOARD CLOCK |    |   |

# 3.4 USB Port Connector

The AR-B1656 provides Two USB port, port 0 and port 1.

### USB1 :

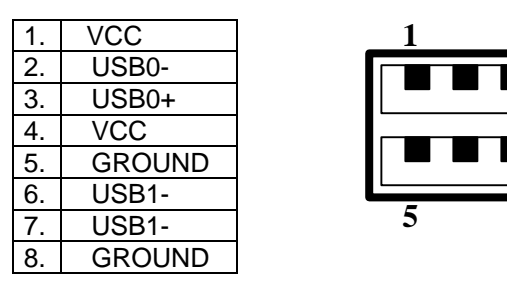

# 3.5 Fan Connector

The AR-B1656 provides CPU cooling fan connector can supply 5V/500mA to the cooling fan. The Fan's rotation is in full speed.

### CN6 : Fan Connector

| PIN NO. | DESCRIPTION |
|---------|-------------|
| 1       | 5V          |
| 2       | Ground      |

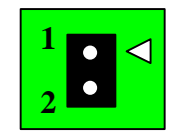

8

12

8

# 3.6 LAN RJ45 Connector

AR-B1656 is equipped with built-in 3 10/100Mbps Ethernet Controller. You can connect it to your LAN through RJ45 LAN connector. The pin assignments are as following:

| PIN NO. | DESCRIPTION | PIN NO. | DESCRIPTION |   |
|---------|-------------|---------|-------------|---|
| 1       | TX+         | 5.      | N/C         |   |
| 2       | TX-         | 6.      | RX-         |   |
| 3.      | RX+         | 7.      | N/C         |   |
| 4.      | N/C         | 8.      | N/C         | Q |

### • LAN1, LAN2 and LAN3 : LAN RJ45 Connector

### LED1, LED2 and LED3 : LAN LED Connector

| COLOR  | DESCRIPTION |
|--------|-------------|
| Green  | 100 MBps    |
| Green  | 10MBps      |
| Yellow | Action      |

|               | G |
|---------------|---|
|               | G |
| $\overline{}$ | Y |

| LED | DESCRIPTION |
|-----|-------------|
| 2   | For LAN 1   |
| 3   | For LAN 2   |
| 4   | For LAN 3   |

# 3.7 Compact Flash Storage Card Socket

The AR-B1656 configures Compact Flash Storage Card in IDE Mode. This type II Socket is compatible with IBM Micro Drive.

| PIN NO. | DESCRIPTION  | PIN NO. | DESCRIPTION  |
|---------|--------------|---------|--------------|
| 1       | GROUND       | 26      | CARD DETECT1 |
| 2       | D3           | 27      | D11          |
| 3       | D4           | 28      | D12          |
| 4       | D5           | 29      | D13          |
| 5       | D6           | 30      | D14          |
| 6       | D7           | 31      | D15          |
| 7       | CS1#         | 32      | CS3#         |
| 8       | N/C          | 33      | N/C          |
| 9       | GROUND       | 34      | IOR#         |
| 10      | N/C          | 35      | IOW#         |
| 11      | N/C          | 36      | PULL HIGH    |
| 12      | N/C          | 37      | IRQ15        |
| 13      | VCC          | 38      | VCC          |
| 14      | N/C          | 39      | MASTER/SLAVE |
| 15      | N/C          | 40      | N/C          |
| 16      | N/C          | 41      | RESET#       |
| 17      | N/C          | 42      | IORDY        |
| 18      | A2           | 43      | N/C          |
| 19      | A1           | 44      | PULL HIGH    |
| 20      | A0           | 45      | ACTIVE#      |
| 21      | D0           | 46      | PDIAG#       |
| 22      | D1           | 47      | D8           |
| 23      | D2           | 48      | D9           |
| 24      | N/C          | 49      | D10          |
| 25      | CARD DETECT2 | 50      | GROUND       |

### • IDE3 : Compact Flash Storage Card Socket pin assignment

# 3.8 PCI Slot

| • PCI1                                  |             |
|-----------------------------------------|-------------|
| A1                                      | A6          |
| 000000000000000000000000000000000000000 | 0000000000  |
| 000000000000000000000000000000000000000 | 00000000000 |

**B1** 

B62 14

AR-B1656 VIA Eden PadLock inside (No VGA) with DDR, 3 Port built in Bypass LAN, 1 Mini PCI, 1 CF

# 3.9 Mini PCI Slot

· PCI2

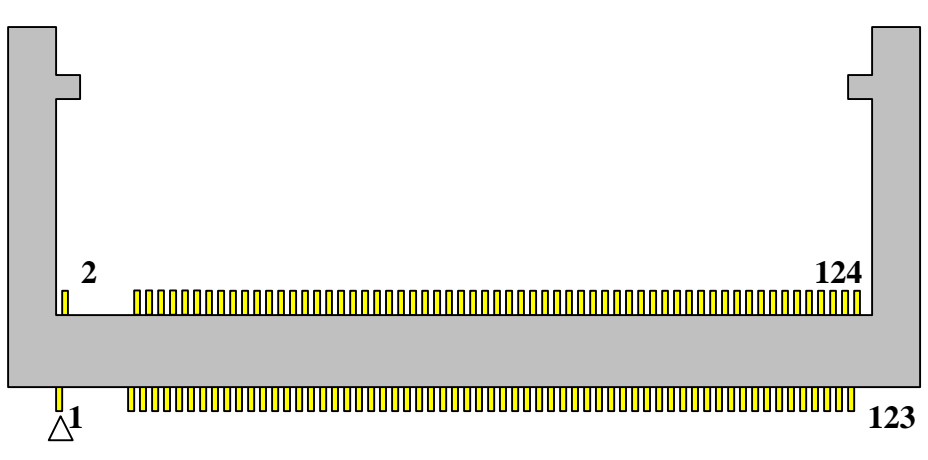

# 3.10 DDR SODIMM Socket

. DIMM1

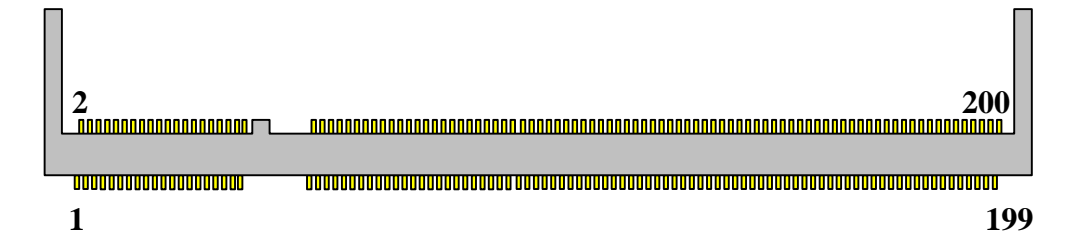

# 3.11 GPIO

# • CN4

| PIN NO. | DESCRIPTION | PIN NO. | DESCRIPTION |
|---------|-------------|---------|-------------|
| 1       | D0          | 6       | D5          |
| 2       | D1          | 7       | D6          |
| 3       | D2          | 8       | D7          |
| 4       | D3          | 9       | GROUND      |
| 5       | D4          | 10      | VCC         |

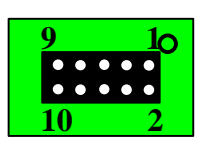

# 3.12 Internal Buzzer

• SP1

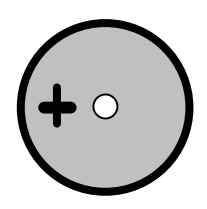

# 3.13 Power / HD / Watchdog LED

• LED1

| COLOR  | DESCRIPTION                 | G |
|--------|-----------------------------|---|
| Green  | Hard Disk Active            |   |
| Green  | Power OK                    | G |
| Yellow | StandBy(optional to bypass) | Y |

# 3.14 Reset Button

• CN1

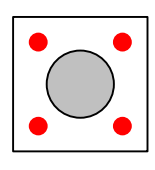

# 3.15 ISP CPLD Connector

### • CN7

| PIN NO. | DESCRIPTION |
|---------|-------------|
| 1       | +3V         |
| 2       | TDO         |
| 3       | TDI         |
| 4       | NC          |
| 5       | NC          |
| 6       | TMS         |
| 7       | GROUND      |
| 8       | TCK         |

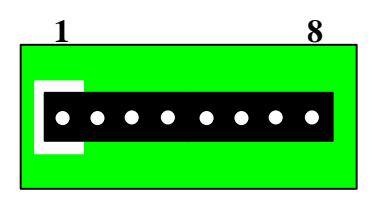

# 3.16 System Management Bus

• CN8

| PIN NO. | DESCRIPTION |
|---------|-------------|
| 1       | DATA        |
| 2       | CLOCK       |
| 3       | GROUND      |

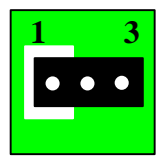

# 3.17 Power Button

- CN3 : Mechanical Power Button
- CN2 : Trigger Power Button

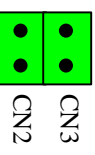

# 3.18 Power Connector

• CN9

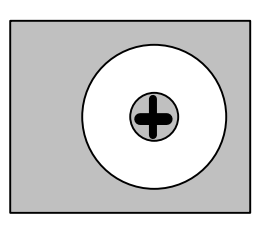

4

# Award BIOS Setup

# 4.1 Introduction

This chapter discusses the Setup program built into the BIOS. The Setup program allows users to configure the system. This configuration is then stored in battery-backed CMOS RAM so that it retains the Setup information while the power is off.

# 4.2 Starting Setup

The BIOS is immediately active when you turn on the computer. While the BIOS is in control, the Setup program can be activated in one of two ways:

- 1. By pressing <Del> immediately after switching the system on, or
- By pressing the <Del> key when the following message appears briefly at the bottom of the screen during the POST (Power On Self-Test).

### Press DEL to enter SETUP.

If the message disappears before you respond and you still wish to enter Setup, restart the system to try again by turning it OFF then ON or pressing the "RESET" button on the system case. You may also restart by simultaneously pressing <Ctrl>, <Alt>, and <Delete> keys. If you do not press the keys at the correct time and the system does not boot, an error message will be displayed and you will again be asked to...

PRESS F1 TO CONTINUE, DEL TO ENTER SETUP

# 4.3 Using Setup

In general, you can use the arrow keys to highlight items, press <Enter> to select, use the PageUp and PageDown keys to change entries, press <F1> for help and press <Esc> to quit. The following table provides more details about how to navigate in the Setup program using the keyboard.

| Key         | Function                                             |
|-------------|------------------------------------------------------|
| Up Arrow    | Move to the previous item                            |
| Down Arrow  | Move to the next item                                |
| Left Arrow  | Move to the item on the left (menu bar)              |
| Right Arrow | Move to the item on the right (menu bar)             |
| Esc         | Main Menu: Quit without saving changes               |
|             | Submenus: Exit Current page to the next higher level |
|             | menu                                                 |
| Move Enter  | Move to the item you desired                         |
| PgUp key    | Increase the numeric value or make changes           |
| PgDn key    | Decrease the numeric value or make changes           |
| + key       | Increase the numeric value or make changes           |
| - key       | Decrease the numeric value or make changes           |
| Esc key     | Main Menu Quit and not save changes into CMOS        |
|             | Status Page Setup Menu and Option Page Setup         |
|             | Menu Exit current page and return to Main Menu       |
| F1 key      | General help on Setup navigation keys                |
| F5 key      | Load previous values from CMOS                       |
| F6 key      | Load the fail-safe defaults from BIOS default table  |
| F7 key      | Load the optimized defaults                          |
| F10 key     | Save all the CMOS changes and exit                   |

# 4.4 Main

The items in Standard CMOS Setup Menu are divided into 10 categories. Each category includes no, one or more than one setup items. Use the arrow keys to highlight the item and then use the <PgUp> or <PgDn> keys to select the value you want in each item.

Date (mm:dd:yy)Sun, Jan 5 2003 Time (hh:mm:ss)2 : 53 : 40

| > IDE Primary Master   | [None] |
|------------------------|--------|
| > IDE Primary Slave    | [None] |
| > IDE Secondary Master | [None] |
| > IDE Secondary Slave  | [None] |

Halt On[All, But Keyboard]

Base Memory 640K Extended Memory261120K Total Memory262144K

Figure 1: The Main Menu

| Item             | Options                | Description                    |
|------------------|------------------------|--------------------------------|
| Date             | MM DD YYYY             | Set the system date.           |
| Time             | HH : MM : SS           | Set the system time            |
| IDE              | Options are in its sub | Press <enter> to enter</enter> |
| Primary Master   | menu                   | the sub menu of detailed       |
|                  | (described in Table 3) | options                        |
| IDE              | Options are in its sub | Press <enter> to enter</enter> |
| Primary Slave    | menu                   | the sub menu of detailed       |
|                  | (described in Table 3) | options                        |
| IDE              | Options are in its sub | Press <enter> to enter</enter> |
| Secondary Master | menu                   | the sub menu of detailed       |
|                  | (described in Table 3) | options                        |

# **Main Menu Selections**

20

| IDE             | Options are in its sub | Press <enter> to enter</enter> |
|-----------------|------------------------|--------------------------------|
| Secondary Slave | menu                   | the sub menu of detailed       |
| -               | (described in Table 3) | options                        |
| Halt On         | All Errors             | Select the situation in        |
|                 | No Errors              | which you want the BIOS        |
|                 | All, but Keyboard      | to stop the POST process       |
|                 | All, but Diskette      | and notify you                 |
|                 | All, but Disk/Key      |                                |
| Base Memory     | N/A                    | Displays the amount of         |
|                 |                        | conventional memory            |
|                 |                        | detected during boot up        |
| Extended Memory | N/A                    | Displays the amount of         |
|                 |                        | extended memory                |
|                 |                        | detected during boot up        |
| Total Memory    | N/A                    | Displays the total memory      |
|                 |                        | available in the system        |

Table 1 Main Menu Selections

### **IDE Adapters**

The IDE adapters control the hard disk drive. Use a separate sub menu to configure each hard disk drive.

Figure 2 shows the IDE primary master sub menu.

IDE HDD Auto-Detection[Press Enter]

IDE Primary Master[Auto] Access Capacity0MB

Cylinder0 Head0 Precomp0 Landing Zone0 Sector0

Figure 2 IDE Primary Master sub menu

Use the legend keys to navigate through this menu and exit to the main menu. Use Table 2 to configure the hard disk.

| ltem                   | Options                                 | Description                                                                                                    |
|------------------------|-----------------------------------------|----------------------------------------------------------------------------------------------------|
| IDE HDD Auto-detection | Press Enter                             | Press Enter to auto-detect<br>the HDD on this channel. If<br>detection is successful, it fills<br>the remaining fields on this<br>menu.                                                                                         |
| IDE Primary Master     | None<br>Auto<br>Manual                  | Selecting 'manual' lets you<br>set the remaining fields on<br>this screen. Selects the type<br>of fixed disk. "User Type"<br>will let you select the number<br>of cylinders, heads, etc.<br>Note: PRECOMP=65535<br>means NONE ! |
| Capacity               | Auto Display<br>your disk drive<br>size | Disk drive capacity<br>(Approximated). Note that<br>this size is usually slightly<br>greater than the size of a<br>formatted disk given by a<br>disk checking program.                                                          |
| Access Mode            | CHS<br>LBA<br>Large<br>Auto             | Choose the access mode for<br>this hard disk                                                                                                    |

Table 2 Hard disk selections

# 4.5 Advanced

This section allows you to configure your system for basic operation.

| Quick Power On Self Test | [Enabled]  |
|--------------------------|------------|
| Full Screen LOGO Show    | [Disable]  |
| Console Redirection      | [Enabled]  |
| Agent after boot         | [Finabled] |
| USB Keyboard Support     | [Disabled] |
| ACPI function            | [Enabled]  |

Figure 3 Advanced menu

### **Quick Power On Self Test**

This category speeds up Power On Self Test (POST) after you power up the computer. If it is set to Enable, BIOS will shorten or skip some check items during POST.

| Enabled  | Enable quick POST |
|----------|-------------------|
| Disabled | Normal POST       |

#### Full Screen LOGO Show

This item allows you to enable or disable show full screen LOGO. The Choice: Enabled, Disabled.

#### **Console Redirection**

The BIOS redirects console output to COM 1 by default (9600, 8N1, no handshake) until a bootloader program is run from the hard disk drive. The Choice: Enabled, Disabled.

### Baud Rate

This item allows you to setup the data transfer rate for the console port. The choice: 9600, 19200, 38400, 57600 and 115200

### Agent After Boot

This item allows you to enable or disable the agent after boot. The Choice: Enabled, Disabled.

### USB Keyboard Support

This item allows you to enable or disable USB keyboard support. The Choice: Enabled, Disabled.

### **ACPI Function**

This item allows you to enable or disable Advanced Configuration and Power Management (ACPI) function. The Choice: Enabled, Disabled.

# 4.6 PnP/PCI

# Reset Configuration Data[Disabled]

Resources Controlled By[Auto(ESCD)]

x IRQ Resources

Figure 4 PnP/PCI menu

### Resource controlled by

The Award Plug and Play BIOS has the capacity to automatically configure all of the boot and Plug and Play compatible devices. However, this capability means absolutely nothing unless you are using a Plug and Play operating system such as Windows®95. If you set this field to "manual" choose specific resources by going into each of the sub menu that follows this field (a sub menu is preceded by a ">").

The choice: Auto(ESCD), Manual.

### **IRQ** Resources

When resources are controlled manually, assign each system interrupt a type, depending on the type of device using the interrupt.

### IRQ3/4/5/7/9/10/11/12/14/15 assigned to

This item allows you to determine the IRQ assigned to the ISA bus and is not available to any PCI slot. Legacy ISA for devices compliant with the original PC AT bus specification, PCI/ISA PnP for devices compliant with the Plug and Play standard whether designed for PCI or ISA bus architecture.

The Choice: PCI Device, Reserved.

# 4.7 Peripheral

Onboard Serial Port 1[3F8/IRQ4] Onboard Serial Port 2[2F8/IRQ3]

OnChip USB Controller[Enabled] OnChip EHCI Controller[Enabled]

GPIO Port1 as[Input]

Figure 5 Peripheral menu

### **Onboard Serial Port 1/Port 2**

Select an address and corresponding interrupt for the first and second serial ports.

The choice: 3F8/IRQ4, 2E8/IRQ3, 3E8/IRQ4, 2F8/IRQ3, Disabled, Auto

### **OnChip USB Controller**

Select *Enabled* if your system contains a Universal Serial Bus (USB) controller and you have USB peripherals. The Choice: Enabled, Disabled.

### **OnChip EHCI Controller**

Select *Enabled* if your system contains a Enhanced Host Controller Interface (EHCI) controller The Choice: Enabled, Disabled.

### GPIO Port1 as

Select *GPIO pin* assignment. The Choice: Input, Output.

# 4.8 H/W Monitor

CPU Warning Temp. [Disabled] Current CPU Temp31°C/ 87°F Voltage Tolerance [Disabled] Current System Temp. 12.202 V Current System Temp. 22.202 V CPU Vcore 1.022 V 3.3V4.085 V +12V11.066 V Internal Vcc 3.248 V

Figure 5 H/W Monitor menu

### CPU Warning Temp

This item allows you to enable or disable the agent after boot. The Choice: Enabled, Disabled.

### Voltage Tolerance

This item allows you to enable or disable voltage tolerance. The Choice: Enabled, Disabled.

# 4.9 Boot

First Boot Device[CDROM] Second Boot Device[Hard Disk] Third Boot Device[USB-FDD] Boot Other Device[Enabled]

Hard Disk Boot Priority

Figure 6 Boot menu

### First/Second/Third/Other Boot Device

The BIOS attempts to load the operating system from the devices in the sequence selected in these items.

The Choice:

- ➢ USB-CDROM.....[?]

Figure 7 Select device submenu

# 4.10 Exit Selecting

- Save & Exit Setup
- Load Optimized Defaults

Exit Without Saving

Figure 8 Exit menu

### Save & Exit Setup

Pressing <Enter> on this item asks for confirmation:

### Save to CMOS and EXIT (Y/N)? Y

Pressing "Y" stores the selections made in the menus in CMOS – a special section of memory that stays on after you turn your system off. The next time you boot your computer, the BIOS configures your system according to the Setup selections stored in CMOS. After saving the values the system is restarted again.

### Load Optimized Defaults

Use this menu to load the BIOS default values that are factory settings for optimal performance system operations. While Award has designed the custom BIOS to maximize performance, the factory has the right to change these defaults to meet their needs.

When you press <Enter> on this item you get a confirmation dialog box with a message similar to:

Load Optimized Defaults (Y/N)? N

Pressing 'Y' loads the default values that are factory settings for optimal performance system operations.

### **Exit Without Saving**

Pressing <Enter> on this item asks for confirmation:

## Quit without saving (Y/N)?

This allows you to exit Setup without storing in CMOS any change. The previous selections remain in effect. This exits the Setup utility and restarts your computer.